# Ripristino da un singolo errore hardware APIC

#### Sommario

| Introduzione    |
|-----------------|
| <u>Problema</u> |
| Soluzione       |

## Introduzione

In questo documento viene descritto il processo utilizzato per sostituire un singolo APIC in un cluster di struttura che ha esito negativo a causa di un problema hardware.

## Problema

Esiste un fabric ACI (Application Centric Infrastructure) funzionante e si è verificato un errore in Application Policy Infrastructure Controller (APIC). Il guasto è correlato a un problema hardware e l'intera unità deve essere sostituita.

## Soluzione

Per risolvere il problema, completare i seguenti passaggi:

- 1. Identificare l'APIC non riuscito e le impostazioni correnti dell'infrastruttura:
  - a. Dall'interfaccia Web di un APIC operativo, scegliere Sistema > Controller.
  - b. Sul lato sinistro della schermata, scegliere Controller > (qualsiasi APIC) > Cluster.
  - c. L'errore APIC viene visualizzato come Non disponibile nella colonna Stato operativo (Operational State). Prendere nota del nome dell'infrastruttura, delle dimensioni della destinazione e dell'ID nodo dell'APIC in errore, nonché dello spazio di indirizzi TEP (Tunnel End Point):

#### Cluster

| ⊙¥                                                                                                    |             |             |             |                   | ACTIONS -    |  |  |
|----------------------------------------------------------------------------------------------------|-------------|-------------|-------------|-------------------|--------------|--|--|
| PROPERTIES  Fabric Name: ACI-SOL- FABRIC2  Target Size: 3  Current Size: 3  Differences Between Local Time and Unified Ouster Time (ms): -829 |             |             |             |                   |              |  |  |
| CONTROLLER                                                                                                    | RS          |             |             |                   |              |  |  |
| - ID                                                                                                    | NAME        | IP          | ADMIN STATE | OPERATIONAL STATE | HEALTH STATE |  |  |
| 1                                                                                                    | calo2-apic1 | 192.168.0.1 | In Service  | Available         | Fully Fit    |  |  |
| 2                                                                                                    | calo2-apic2 | 192.168.0.2 | In Service  | Available         | Fully Fit    |  |  |
| 3                                                                                                    | calo2-apic3 | 192.168.0.3 | In Service  | Unavailable       | Unknown      |  |  |

la i

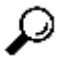

 ${oldsymbol{\mathcal{P}}}$  Suggerimento: per ottenere queste informazioni, è possibile anche immettere il comando acidiag avread nella CLI dell'APIC.

- 2. Smantellare l'APIC fallito:
  - A. Evidenziate l'APIC fallito.
  - B. Dall'elenco a discesa Azioni, scegliere Smantella. Lo stato dell'APIC può ora essere modificato in Out of Service Admin.
- 3. Rimuovere l'APIC guasto dal rack e installare l'unità sostitutiva. Il nuovo APIC può essere avviato dallo script di configurazione iniziale.
- 4. Utilizzare le informazioni raccolte nel passaggio 1 per far corrispondere i valori dell'APIC non riuscito e procedere attraverso lo script di installazione.

Nota: accertarsi di utilizzare le stesse impostazioni di configurazione annotate dal vecchio APIC (ad esempio il nome dell'infrastruttura, l'ID del controller e il pool di indirizzi TEP). Se l'APIC non viene configurato con le stesse impostazioni, l'infrastruttura potrebbe entrare in uno stato parzialmente divergente. Inoltre, l'APIC sostitutivo deve eseguire la stessa versione del software ACI degli altri due APIC per poter essere aggiunto al cluster.

```
Enter the VLAN ID for infra network (1-4094) [4093]:

Out-of-band management configuration ...

Enter the IP address [192.168.10.1/24]: 10.122.141.111

Error: Invalid ip address - expecting A.B.C.D/NN

Enter the IP address [192.168.10.1/24]: 10.122.141.111/27

Enter the IP address of the default gateway [None]: 10.122.141.97

Enter the interface speed/duplex mode [auto]:

Cluster configuration ...

Fabric name: ACI-SOL-FABRIC2

Number of controllers: 3

Controller name: calo2-apic3

Controller ID: 3

TEP address pool: 192.168.0.0/16

Infra VLAN ID: 4093

Out-of-band management configuration ...

Management IP address: 10.122.141.111/27

Default gateway: 18.122.141.97

Interface speed/duplex mode: auto

The above configuration will be applied ...

Would you like to edit the configuration? (y/n) [n]: _
```

- 5. commissionare il nuovo APIC:
  - A. Una volta avviato l'APIC, evidenziare l'APIC attualmente fuori servizio nella pagina Cluster.
  - B. Dall'elenco a discesa Azioni, scegliere Commissione.

| Cluster                             |                                                        |             |                |                   | i            |
|-------------------------------------|--------------------------------------------------------|-------------|----------------|-------------------|--------------|
| €                                   |                                                        |             |                |                   | ACTIONS -    |
| PROPERTIES<br>Differences Between U | Change Cluster Size Commission  Commission  Commission |             |                |                   |              |
| CONTROLLERS                         |                                                        |             |                |                   |              |
| - ID                                | NAME                                                   | IP          | ADMIN STATE    | OPERATIONAL STATE | HEALTH STATE |
| 1                                   | calo2-apic1                                            | 192.168.0.1 | In Service     | Available         | Fully Fit    |
| 2                                   | calo2-apic2                                            | 192.168.0.2 | In Service     | Available         | Fully Fit    |
| 3                                   | calo2-apic3                                            | 0.0.0.0     | Out of Service | Unregistered      | Not Created  |

L'APIC riceve un indirizzo IP che viene rispecchiato nell'interfaccia Web dell'APIC.

Nota: possono essere necessari fino a dieci minuti prima che questo avvenga. Il

nuovo APIC può inoltre passare da uno stato operativo disponibile a uno non disponibile e viceversa prima che il relativo stato di salute venga visualizzato come Completamente adeguato.

| Cluster                                                                                                    |             |             |             |                   | 🛐 i                           |  |
|----------------------------------------------------------------------------------------------------|-------------|-------------|-------------|-------------------|-------------------------------|--|
| ⊙±                                                                                                    |             |             |             |                   | ACTIONS -                     |  |
| PROPERTIES Fabric Name: ACI-SOL- FABRIC2 Target Size: 3 Current Size: 3 Differences Between Local Time and Unified Quster Time (ms): -20 |             |             |             |                   |                               |  |
| CONTROLLERS                                                                                                    | NAME        | P           | ADNIN STATE | OPERATIONAL STATE | HEALTH STATE                  |  |
| 1                                                                                                    | calo2-apic1 | 192.168.0.1 | In Service  | Available         | Fully Fit                     |  |
| 2                                                                                                    | calo2-apic2 | 192.168.0.2 | In Service  | Avsilable         | Fully Fit                     |  |
| 3                                                                                                    | calo2-apic3 | 192.168.0.3 | In Service  | Available         | Data Layer Partially Diverged |  |

C. Per verificare che il nuovo APIC sia stato aggiunto all'infrastruttura, utilizzare la CLI del nuovo APIC per accedere all'infrastruttura. Utilizzare le credenziali configurate per il resto dell'infrastruttura al momento dell'accesso.

#### Informazioni su questa traduzione

Cisco ha tradotto questo documento utilizzando una combinazione di tecnologie automatiche e umane per offrire ai nostri utenti in tutto il mondo contenuti di supporto nella propria lingua. Si noti che anche la migliore traduzione automatica non sarà mai accurata come quella fornita da un traduttore professionista. Cisco Systems, Inc. non si assume alcuna responsabilità per l'accuratezza di queste traduzioni e consiglia di consultare sempre il documento originale in inglese (disponibile al link fornito).